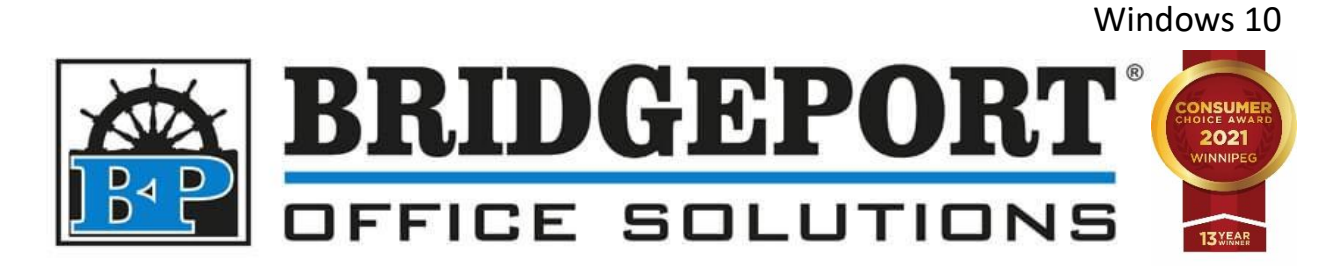

# DRIVER INSTALLATION

# Bizhub C550i

Windows 10

AUGUST 4, 2021

BRIDGEPORT OFFICE SOLUTIONS 43 Speers Road, Winnipeg Manitoba R2J 1M2 204-953-0540 | bpadmin@bpos.ca

Bridgeport Office Solutions

www.bpos.ca

Installing the print driver on Windows 10 is simple, however because authentication is enabled on the printer to restrict colour printing, some extra configuration is required. If the driver is not configured to use the *"public user"* account, the print job will be sent to the printer, but deleted at the printer and it **will not print**.

This document will cover the following steps:

- <u>Downloading and installing the print driver</u>
  - o <u>Download the print driver</u>
  - o Install the print driver
  - o <u>Configure the default settings of the print driver</u>

You will need to be on the same network as the printer. If you are unsure if you are on the same network, please contact your network administrator.

After the driver is installed, you can change the default settings via the control panel.

• <u>Setting the defaults from the control panel</u>

To remove the print driver, simply uninstall it from add/remove programs.

• <u>Remove print driver from your computer</u>

## Downloading and installing the print driver

#### Download the print driver

- 1. Open a web browser (Edge, Chrome, Firefox, etc)
- 2. In the *address bar*, type **km.bpos.ca** and press *enter*

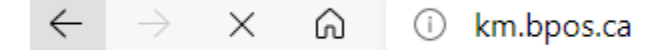

3. In the *Quick Search box* on Konica Minolta's website, enter the model of your machine (c550i) and select it from the dropdown that appears

| Quick Search: |               |   |  |  |  |  |  |
|---------------|---------------|---|--|--|--|--|--|
|               | c550i         | Q |  |  |  |  |  |
|               | bizhub C550i  |   |  |  |  |  |  |
|               | Popular Links |   |  |  |  |  |  |

4. Click the Drivers tab

|  | Resolutions | Drivers | Utilities | Videos | Other | Knowledge | Shop Talk | Plug-Ins |
|--|-------------|---------|-----------|--------|-------|-----------|-----------|----------|
|--|-------------|---------|-----------|--------|-------|-----------|-----------|----------|

5. In the list of operating systems, click Windows\_10\_64 Bit

| > <u>Windows_10_64 Bit (118)</u> |  |
|----------------------------------|--|
| > Windows_10 (119)               |  |
| > Windows XP 64-Bit (3)          |  |

6. Click the **PCL** tab

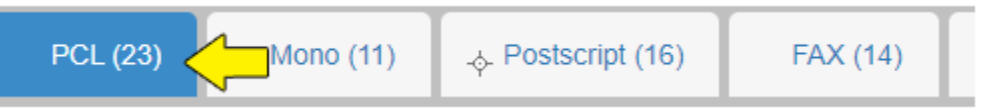

 Select the latest version of the driver. Currently (August 4, 2021): Under Version 2.1.13.0, click C750i

C650i\_C360i\_C4050i\_C4000i\_Series\_C3320i\_PS\_PCL\_FAC\_v2.1.13.0.zip

| Version 2.1.13.0 WHQL 🤣                                                                                                    |
|----------------------------------------------------------------------------------------------------|
| 8/24/2020 608.54 MB <u>C750i C650i_C360i_C4050i_C4000i_Series_C3320i_PS_PCL_FAX_v2.1.13.0.zip</u><br>Release Notes: C750i, C650i/C360i/C4050i/C4000i Series, C3320i 2.1.13.0 Driver Initial Release Function Version 2.0<br>SEE DLKM_BT2014661EN |
| 8/24/2020 135 KB DLKM BT2014661EN_01.pdf<br>Release Notes: C750i, C650i/C360i/C4050i/C4000i Series, C3320i 2.1.13.0 Driver Initial Release Function Version 2.0<br>SEE DLKM_BT2014661EN                                                          |

- 8. Open your **Downloads** folder (or the location you saved the file to)
- 9. Find the file you just downloaded

10. Right-Click the file and select Extract All

| C750i_C650i_C360i_C4050i_C4000i_Series_C3320i_PS_PCL_FAX_v2.1.13.0 | 2021-08-04                  |
|--------------------------------------------------------------------|-----------------------------|
|                                                                    | Open                        |
|                                                                    | Open in new window          |
|                                                                    | Extract All<br>Pin to Start |

11.Select a destination to extract the files to and ensure that the *Show extracted files when complete* checkbox is **checked** and then click **Extract** 

|   |   |                                                                                    | $\times$ |
|---|---|------------------------------------------------------------------------------------|----------|
|   | ~ | Extract Compressed (Zipped) Folders                                                |          |
|   |   | Select a Destination and Extract Files                                             |          |
| 1 |   | Files will be extracted to this folder:                                            |          |
| 5 |   | ownloads\C750i_C650i_C360i_C4050i_C4000i_Series_C3320i_PS_PCL_FAX_v2.1.13.0 Browse |          |
|   |   | Show extracted files when complete                                                 |          |
|   |   |                                                                                    |          |
|   |   |                                                                                    |          |
|   |   |                                                                                    |          |
|   |   |                                                                                    |          |
|   |   |                                                                                    |          |
|   |   |                                                                                    |          |
|   |   | Extractance                                                                        | el l     |

#### Install the print driver

12.In the folder that opens (if you did not check *show extracted files when complete,* you will need to locate the extracted folder), double-click the **Driver** folder

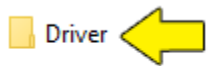

#### 13. Double-click Setup64 to run the installer

|           | Bmp      | 2021-08-04 1:52 PM | File folder        |          |
|-----------|----------|--------------------|--------------------|----------|
|           | Drivers  | 2021-08-04 1:53 PM | File folder        |          |
|           | Lang     | 2021-08-04 1:53 PM | File folder        |          |
|           | Readme   | 2021-08-04 1:53 PM | File folder        |          |
|           | setupsub | 2021-08-04 1:53 PM | File folder        |          |
|           | Setup    | 2021-08-04 1:52 PM | Application        | 1,011 KB |
| and and a | Setup    | 2021-08-04 1:52 PM | Configuration sett | 2 KB     |
|           | Setup64  | 2021-08-04 1:52 PM | Application        | 1,404 KB |

**\*\*NOTE\*\*** If you receive an error, please double-click **Setup** to run the application for a non-64Bit environment.

14.Read the *Software End User License Agreement*, check the *Agree the Software End User License Agreement* and then click **Next** if you agree to the agreement, or click *Cancel* to cancel the setup

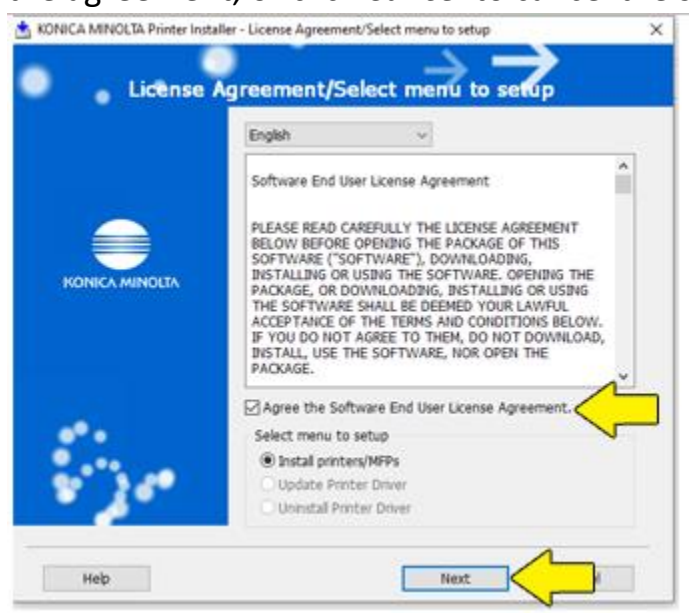

15. The software will search for the printer on the network. If the printer cannot be found, ensure you downloaded the proper driver and that you are on the same network as the copier. Please contact your network

administrator of you require assistance.

Select *"Select Printers/MFPs to Install from the list"* and click Next (*If there are more than one and you are unsure which to select, contact your network administrator*)

| KONICA MINOLTA Printer Installer - Select Printer                    | s/MFPs to Install | ×                       |
|----------------------------------------------------------------------|-------------------|-------------------------|
| Select Printe                                                        | r/MFP to Instal   | <b>→</b>                |
| Specify Printers/MFPs<br>Select from the list of detected Printers/M | IFPs.             | ) Specify manually.     |
| Device Name<br>☑ (Select All)<br>☑ KONICA MINOLTA bizhub C550i       | Address/Port      | Status<br>Not installed |
| Advanced Settings                                                    | Search Setting    | Update List             |
| Help                                                                 | Previous Next     | Cancel                  |

### 16.Click Install

| ONICA MINOLTA Printer Installer - Confirm | Installation Settings         | × |  |  |  |  |
|-------------------------------------------|-------------------------------|---|--|--|--|--|
|                                           | $\rightarrow \rightarrow$     |   |  |  |  |  |
| Confirm Installation Settings             |                               |   |  |  |  |  |
| nstallation Summary                       |                               |   |  |  |  |  |
| Item                                      | Configuration                 |   |  |  |  |  |
| Printer Path                              | 192.168.0.103                 |   |  |  |  |  |
| Driver Language                           | English                       |   |  |  |  |  |
| Print Type Default Setting                | Print (2-Sided)               |   |  |  |  |  |
| Components to Be Installed                | KONICA MINOLTA C650iSeriesPCL |   |  |  |  |  |
|                                           |                               |   |  |  |  |  |
|                                           |                               |   |  |  |  |  |
|                                           |                               |   |  |  |  |  |
|                                           |                               |   |  |  |  |  |
|                                           |                               |   |  |  |  |  |
|                                           |                               |   |  |  |  |  |
|                                           |                               |   |  |  |  |  |
|                                           |                               |   |  |  |  |  |
|                                           |                               |   |  |  |  |  |
|                                           |                               |   |  |  |  |  |
|                                           |                               |   |  |  |  |  |
|                                           |                               |   |  |  |  |  |
|                                           |                               |   |  |  |  |  |
|                                           |                               |   |  |  |  |  |
| Help                                      | Previous Instal Cancel        |   |  |  |  |  |

#### Configure Default Settings

17.We now need to configure the public user and settings. Click **Print Setting** 

| 📩 KONICA MINOLTA Printer Installer - Finish Installing Drivers | ×               |
|----------------------------------------------------------------|-----------------|
| Finish Installing Drive                                        |                 |
| Installation Completed.<br>Default Printer                     | Review          |
| KONICA MINOLTA C650/SeriesPCL ~                                |                 |
| KONICA MINOLTA C650iSeriesPCL (192.168.0.103)                  | Rename Printer  |
|                                                                | Property        |
|                                                                | Print Setting   |
|                                                                | Print Test page |
|                                                                |                 |
|                                                                |                 |
|                                                                |                 |
|                                                                |                 |
|                                                                |                 |
| Help                                                           | Finish          |

18.Click the **Layout** tab and change the *Print Type* to **1-Sided** 

| 👷 My Tab Basic Layout Cover Mod        | le Stamp/Composition Quality Other |                         |
|----------------------------------------|------------------------------------|-------------------------|
| 8 1/2x11 (215.9x279.4 mm)              | Favorite Setting Untitled          | ✓ Add Edit              |
| 8 <sup>°</sup> 1/2x11 (215.9x279.4 mm) | Combination                        | Print Type              |
|                                        | 2 in 1 ~                           | 1-Sided                 |
|                                        | Combination Details                | 1-Sided                 |
|                                        |                                    | 2-Sided                 |
|                                        |                                    | Booklet                 |
|                                        | Rotate 180                         | Binding Margin          |
| x1                                     | 180 Degree Rotation Setting        | Binding Margin Settings |
|                                        | Skip Blank Pages                   | 🗌 Image Shift           |
|                                        |                                    | Image Shift Settings    |
|                                        | Entry Example 2,4,6-10             |                         |
|                                        |                                    |                         |
| Printer View Printer Information       |                                    | Default                 |
|                                        |                                    | OK Cancel Help          |

# 19.Select the Quality tab and change Select Color to Gray Scale

| 🧟 My Tab Basic Layout Finish Cover Mod | le Stamp/Composition Quality                      |                    |
|----------------------------------------|---------------------------------------------------|--------------------|
|                                        | Favorite Setting Untitled                         | ✓ Add Edit         |
|                                        | Select Color                                      | Resolution         |
|                                        | Gray Scale                                        | 600dpi ~           |
|                                        | Auto Color                                        | Pattern            |
|                                        | Gray Scale                                        | Coarse ~           |
|                                        | 2 Color(Text Priority)<br>2 Color(Photo Priority) | Image Compression  |
|                                        | Text/Figure V                                     | High Compression V |
| ·                                      | Quality Adjustment                                | Glossy Mode        |
|                                        | Image Quality Setting                             | Toner Save         |
|                                        | Document/Photo ~                                  | Edeo Eshanounat    |
|                                        | Line Width Adjustment                             |                    |
|                                        | Machine Setting ~                                 | Weak V             |
|                                        |                                                   | Auto Trapping      |
|                                        |                                                   | Font Settings      |
| Printer View Printer Information       |                                                   | Default            |
|                                        |                                                   | OK Cancel Help     |

#### 20.Click **OK**

| n K | ONICA N | IINOLTA  | C650iSe | riesPCL     | Properties |                      |                 |        |                    | × |
|-----|---------|----------|---------|-------------|------------|----------------------|-----------------|--------|--------------------|---|
| 2   | My Tab  | Basic    | Layout  | Finish      | Cover Mode | Stamp/Composition    | Quality         | Other  |                    |   |
| Г   |         |          |         |             |            | Favorite Setting     | Untitle         | d      | ✓ Add Edit         |   |
|     |         | Γ_       |         |             |            | Select Color         |                 |        | Resolution         | _ |
|     |         |          |         |             |            | Gray Scale           |                 | $\sim$ | 600dpi ~           |   |
|     |         |          |         |             |            | 2 Color              |                 |        | Pattem             |   |
| 1   |         | 20       |         |             |            | Black+Red            |                 | $\sim$ | Coarse ~           |   |
|     |         |          |         |             |            | Print with B         | lack            |        | Image Compression  |   |
|     |         |          |         | =1          |            | Text/Figure          |                 | $\sim$ | High Compression V |   |
| 1   |         |          |         |             |            | Qualit               | . Adiusta       | ort    | Glossy Mode        |   |
| 1   |         |          |         |             |            | Image Quality Settin | y Aujusin<br>Ia | ient   | Toper Save         |   |
| lh. |         |          |         |             |            | Document/Photo       | -               | $\sim$ |                    |   |
|     |         | <b>3</b> |         |             | R          | Line Width Adjustm   | ent             |        | Edge Enhancement   | 1 |
| "   |         | Filma -  |         |             | 20         | Machine Setting      |                 | $\sim$ | weak V             | ] |
|     |         | 빌린       | A       |             | -A         | L                    |                 |        | Auto Trapping      |   |
|     |         | 5        | 5       |             |            |                      |                 |        | Font Settings      |   |
|     | Printe  | r View   | P       | rinter Info | omation    |                      |                 |        | Default            |   |
|     |         |          |         |             |            |                      |                 |        | OK Cancel Help     |   |

## 21.Click Finish

| Finish Installing Driv                          |                 |
|-------------------------------------------------|-----------------|
| Installation Completed.                         | Review          |
| Default Printer KONICA MINOLTA C650iSeriesPCL ~ | ]               |
| Added Printers                                  |                 |
| KONICA MINOLTA C650iSeriesPCL (192.168.0.103)   | Rename Printer  |
|                                                 | Property        |
|                                                 | Print Setting   |
|                                                 | Print Test page |
|                                                 |                 |
|                                                 |                 |
|                                                 |                 |
|                                                 |                 |
|                                                 |                 |
| Hala                                            | Finish          |

22.Your printer is ready to use

## Setting defaults from the control panel

- 1. Click Start and in the search box, type Control Panel
- 2. In the search results, click **Control Panel**

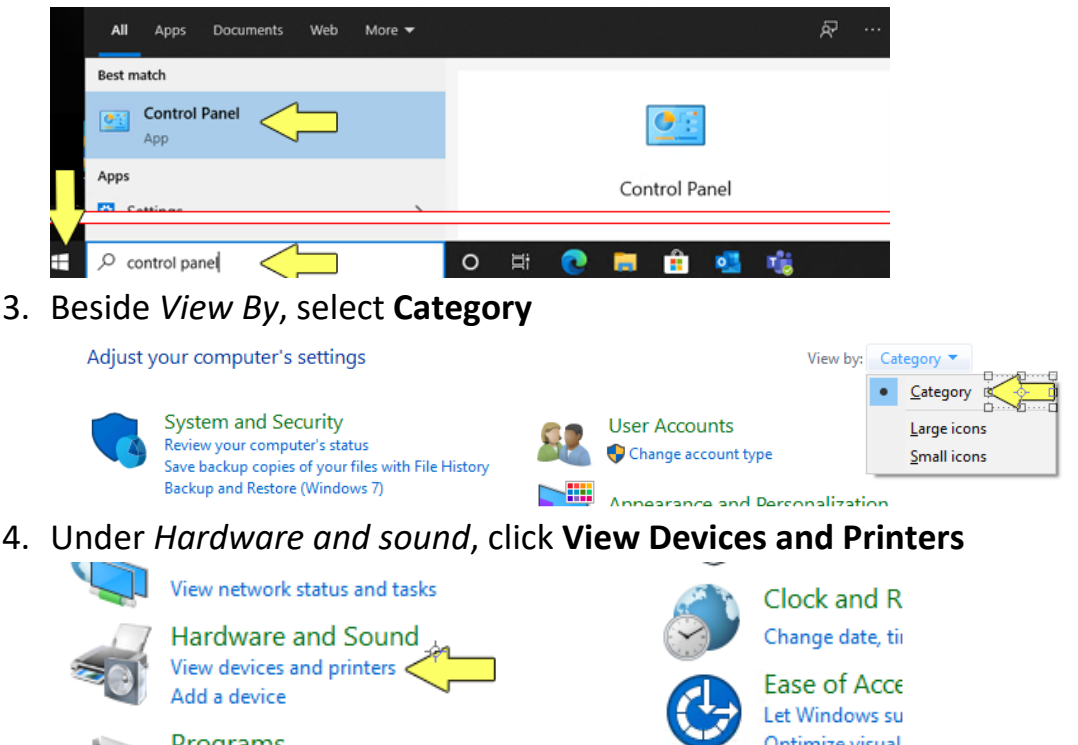

Optimize visual

5. Right-click the printer and select Printing Preferences

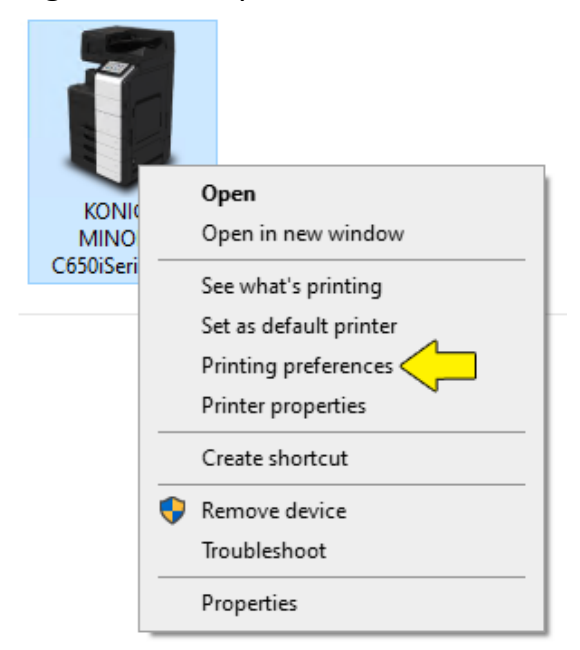

6. Anything configured in this window will be the printer's default.

| My Tab Basic Layout                                                | e Stamp/Composition Quality Other                                             |                                                                                         |
|--------------------------------------------------------------------|-------------------------------------------------------------------------------|-----------------------------------------------------------------------------------------|
| 8 1/2x11 (215.9x279.4 mm)<br><b>7</b><br>8 1/2x11 (215.9x279.4 mm) | Favorite Setting Untitled                                                     | V     Add     Edit       Print Type     1-Sided     V       1-Sided     V       2-Sided |
|                                                                    | -∲-<br>Constant 180<br>Skip Blank Pages<br>Chapters<br>Entry Example 2,4,6-10 | Booklet Binding Margin Binding Margin Settings Image Shift Image Shift Settings         |
| Printer View Printer Information                                   |                                                                               | Default                                                                                 |
|                                                                    |                                                                               | OK Cancel Help                                                                          |

7. Click the Layout tab, then click Print Type and select 1-Sided

8. Click the Quality tab, then click Select Color and select Gray Scale. Click OK

|                                  | Favorite Setting Untitled                                                      | ∼ Add Edit                                                                              |
|----------------------------------|--------------------------------------------------------------------------------|-----------------------------------------------------------------------------------------|
|                                  | Select Color Auto Color Gray Scale 2 Color Print with Black Text/Figure        | Resolution<br>600dpi ~<br>Pattem<br>Coarse ~<br>Image Compression<br>High Compression ~ |
|                                  | Quality Adjustment<br>Color Settings<br>Document<br>Photo<br>DTP<br>Web<br>CAD | Glossy Mode Toner Save Edge Enhancement Font Settings                                   |
| Printer View Printer Information |                                                                                | Default                                                                                 |

The printer is now defaulted to single sided gray scale printing.

Small icons

## Remove the print driver

- 1. Click Start and in the search box, type Control Panel
- 2. In the search results, click Control Panel

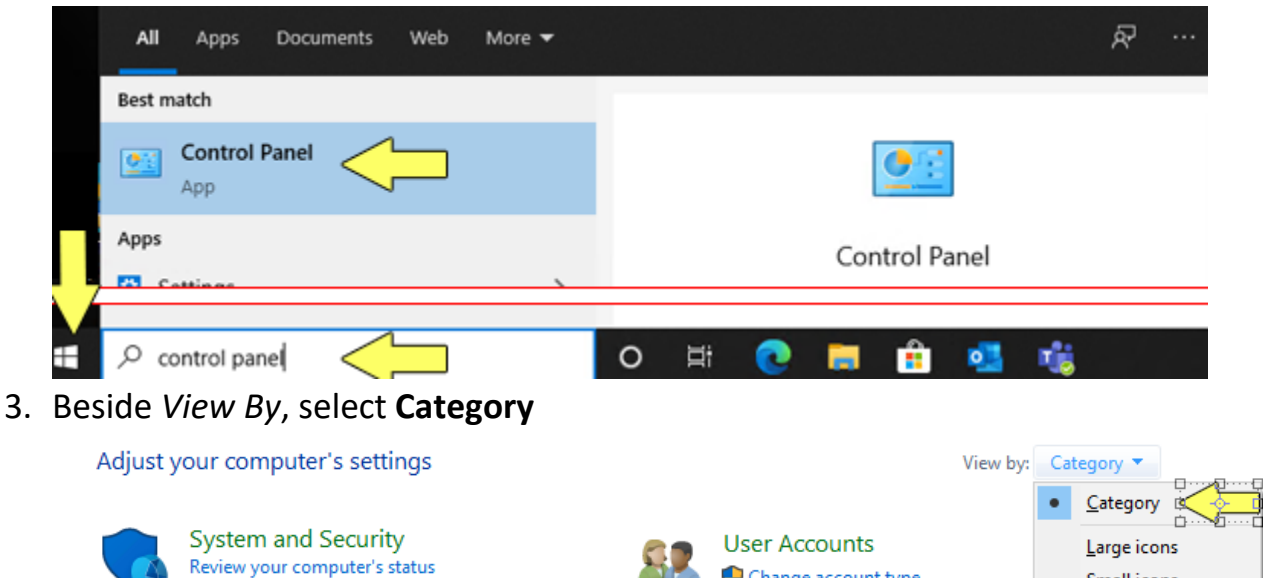

Change account type

Annearance and Derconalization

4. Under Programs, click Uninstall a Program

Backup and Restore (Windows 7)

Save backup copies of your files with File History

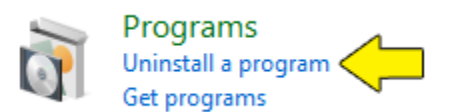

5. In the list of programs, find KONICA MINOLTA C750i\_C650i\_C360i\_C4050i\_C4000i\_C3320iseries and select it

| Organize 🔻 Uninstall                                        |                |              |                |         |
|-------------------------------------------------------------|----------------|--------------|----------------|---------|
| Name                                                        | Publisher      | Installed On | Size           | Version |
| KONICA MINOLTA C554_C364Series(PCL)                         | KONICA MINOLTA | 2021-05-21   | 4              |         |
| KONICA MINOLTA C750i_C650i_C360i_C4050i_C4000i_C3320iSeries | KONICA MINOLTA | 2021-08-04   | $\langle \Box$ |         |

6. Click Uninstall

| Organize 👻 Uninstall                                        |                |              |      |         |
|-------------------------------------------------------------|----------------|--------------|------|---------|
| Name                                                        | Publisher      | Installed On | Size | Version |
| KONICA MINOLTA C554_C364Series(PCL)                         | KONICA MINOLTA | 2021-05-21   |      |         |
| KONICA MINOLTA C750i_C650i_C360i_C4050i_C4000i_C3320iSeries | KONICA MINOLTA | 2021-08-04   |      |         |

7. Select the printer in the list and click **Uninstall** 

| KONICA MINOLTA Printer Installer - Select a driver to uninstall |                                                           |  |  |  |  |
|-----------------------------------------------------------------|-----------------------------------------------------------|--|--|--|--|
|                                                                 |                                                           |  |  |  |  |
| restart the computer.                                           |                                                           |  |  |  |  |
| Version 2.1.13.0                                                |                                                           |  |  |  |  |
|                                                                 |                                                           |  |  |  |  |
|                                                                 |                                                           |  |  |  |  |
|                                                                 |                                                           |  |  |  |  |
|                                                                 |                                                           |  |  |  |  |
|                                                                 |                                                           |  |  |  |  |
|                                                                 |                                                           |  |  |  |  |
| Uninstall 🦯 Cancel                                              |                                                           |  |  |  |  |
|                                                                 | ninstall restart the computer. Version 2.1.13.0 Uninstall |  |  |  |  |

#### 8. Click Uninstall

| KONICA MINOLTA Printer Installer - Confirm printers to be deleted  | ×                |     |
|--------------------------------------------------------------------|------------------|-----|
| Confirm printers to be deleted                                     |                  |     |
| The driver you are uninstalling is used by the following printers. |                  |     |
| Are you sure you want to delete these printers?                    |                  |     |
| Printer Name                                                       |                  |     |
| KONICA MINOLTA C650iSeriesPCL                                      |                  |     |
|                                                                    |                  |     |
|                                                                    |                  |     |
|                                                                    |                  |     |
|                                                                    |                  |     |
|                                                                    |                  |     |
|                                                                    |                  |     |
|                                                                    |                  |     |
|                                                                    |                  |     |
|                                                                    |                  |     |
|                                                                    |                  |     |
| Previous Uninstall                                                 | Cancel           |     |
| Click <b>OK</b> to restart your computer or <b>C</b> a             | ancel to restart | lat |
|                                                                    |                  |     |

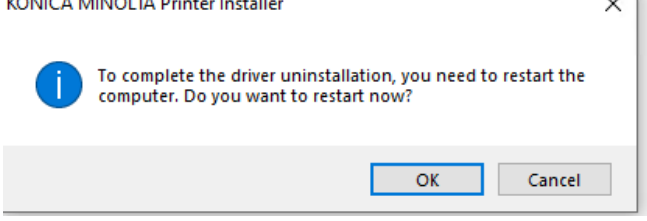

10. The printer has been removed